# **RMC150E UI/O Simulator**

RMC150E UI/O cards can be used as a servo simulator. Each card can simulate two axes. This document outlines the procedure for setting up a UI/O card as a servo simulator.

### Axis setup

- 1. In the Axis Definitions create a new Axis
- 2. Select Cascading Outer Loop as the axis type
- 3. Select Single Control Loop, Position feedback
- 4. For the Position Input, select Custom
- 5. Click Finish to create the axis. Not that this axis does not use any hardware inputs or outputs.

### Simulator Setup

- 1. Open the Axis Tools
- 2. On the Parameters side, switch to the All tab

| Ð                         | Simulator                |                                                                                                    |                                                                                                    |  |  |  |  |
|---------------------------|--------------------------|----------------------------------------------------------------------------------------------------|----------------------------------------------------------------------------------------------------|--|--|--|--|
|                           | Simulate Mode            |                                                                                                    |                                                                                                    |  |  |  |  |
|                           | Simulator Order          | 2nd Order                                                                                                    | 2r                                                                                                    |  |  |  |  |
|                           | System Gain ((pu/s)/V)   | 3.0                                                                                                    |                                                                                                    |  |  |  |  |
|                           | Natural Frequency (Hz)   | 20.0                                                                                                    |                                                                                                    |  |  |  |  |
|                           | Damping Factor           | 0.75                                                                                                    |                                                                                                    |  |  |  |  |
|                           | Pos. Physical Limit (pu) | 99.9                                                                                                    |                                                                                                    |  |  |  |  |
|                           | Neg. Physical Limit (pu) | 0.1                                                                                                    |                                                                                                    |  |  |  |  |
|                           | Output Deadband (V)      | 0.0                                                                                                    |                                                                                                    |  |  |  |  |
|                           | Output Null (V)          | 0.0                                                                                                    |                                                                                                    |  |  |  |  |
|                           | Weight (lb)              | 1000.0                                                                                                    |                                                                                                    |  |  |  |  |
|                           | Maximum Force (lb)       | 10000.0                                                                                                    |                                                                                                    |  |  |  |  |
|                           | Maximum Compression (pu) | 0.1                                                                                                    |                                                                                                    |  |  |  |  |
| Position/Velocity Control |                          |                                                                                                    |                                                                                                    |  |  |  |  |
| ⊡- Output                 |                          |                                                                                                    |                                                                                                    |  |  |  |  |
| Setup Tune All            |                          |                                                                                                    |                                                                                                    |  |  |  |  |
|                           |                          | Simulator         Simulate Mode         Simulator Order         System Gain ((pu/s)/V)         Natural Frequency (Hz)         Damping Factor         Pos. Physical Limit (pu)         Output Deadband (V)         Output Null (V)         Weight (lb)         Maximum Force (lb)         Maximum Compression (pu)         Image: Voutput         Voutput         Voutput | Simulator           Simulate Mode         I           Simulator Order         2nd Order           System Gain ((pu/s)/V)         3.0           Natural Frequency (Hz)         20.0           Damping Factor         0.075           Pos. Physical Limit (pu)         99.9           Neg. Physical Limit (pu)         0.01           Output Deadband (V)         0.00           Output Null (V)         0.00           Weight (lb)         1000.0           Maximum Force (lb)         10000.0           Maximum Compression (pu)         0.1           E: Position/Velocity Control         0.1 |  |  |  |  |

- 3. Set the System Gain, Natural Frequency, Damping factor and physical limits.
- 4. Click the checkbox to enable simulate mode

## Simulator Scaling

1. In the Feedback section of the Axis Parameters, set the position scale.

| ⊡- Feedback |                            |          |   |  |  |  |  |
|-------------|----------------------------|----------|---|--|--|--|--|
|             | Input Type                 |          |   |  |  |  |  |
|             | Custom Feedback Auto-Fault | Disabled | C |  |  |  |  |
|             | Position Scale (pu/C)      | 6.0E-6   |   |  |  |  |  |
|             | Position Offset (pu)       | 0.0      |   |  |  |  |  |
|             | Velocity Scale ((pu/s)/V)  |          |   |  |  |  |  |

- 2. The maximum number of counts will be the positive physical limit divided by the position scale.
- 3. In this example, 100 / 6e-6 = 16,666,667 which is slightly less than  $2^24$ , the maximum number of counts for 24 bit SSI.

### Set up the SSI Output

- 1. In the Modules section of the Project Tree, right click on the UI/O card and click properties
- 2. Switch to the Quad/SSI tab
- 3. Change the Mode to SSI Output
- 4. Under Output the Contents of the following Register, click Browse
- 5. Select Axes->Outer0->Status->Feedback-Primary->Counts
- 6. Set the SSI Data bits, Binary/Gray code, SSI Clock rate, output mode and termination

| [2] UI/O Properties                                                                                  | s                                                                                                    | ×    |  |  |  |  |
|----------------------------------------------------------------------------------------------------|----------------------------------------------------------------------------------------------------|------|--|--|--|--|
| General                                                                                              | Quad/SSI input setup for this module                                                                                   | ^    |  |  |  |  |
| Quad/SSI Select the operating mode and associated settings for each Quad/SSI channel on this module: |                                                                                                    |      |  |  |  |  |
|                                                                                                    | Quad/SSI Channel 0                                                                                                    |      |  |  |  |  |
|                                                                                                    | Mode: SSI Output                                                                                                    | _    |  |  |  |  |
|                                                                                                    | In this mode, this channel will be configured as an SSI Output and will send the requested data to an external device. |      |  |  |  |  |
|                                                                                                    | Source of Output Data                                                                                                  | . =  |  |  |  |  |
|                                                                                                    | O Automatically retransmit SSI Input 0 to SSI Output 1                                                                 |      |  |  |  |  |
|                                                                                                    | Output the Contents of the following Register:                                                                         |      |  |  |  |  |
|                                                                                                    | %MD8.11 Browse Sim0 Counts                                                                                             |      |  |  |  |  |
|                                                                                                    | Settings                                                                                                    |      |  |  |  |  |
|                                                                                                    | SSI Data Bits: 24 🛟 SSI Output Mode: Slave 🗸                                                                           |      |  |  |  |  |
|                                                                                                    | SSI Data Format: Binary 💙 SSI Termination: ±Clock0 🗸                                                                   |      |  |  |  |  |
|                                                                                                    | SSI Clock Rate: 250 kHz 🗸                                                                                              |      |  |  |  |  |
|                                                                                                    | Quad/SSI Channel 1                                                                                                    |      |  |  |  |  |
|                                                                                                    | Mode: SSI Output                                                                                                    | _    |  |  |  |  |
|                                                                                                    | In this mode, this channel will be configured as an SSI Output and will send the requested data to an external device. | ~    |  |  |  |  |
|                                                                                                    | OK Cancel H                                                                                                    | lelp |  |  |  |  |

# Create Reference Inputs

- 1. In the Axis Definitions, create a new axis
- 2. Select Reference Axis
- 3. For the Feedback type, select Velocity
- 4. From the Velocity Input drop down, select a UI/O analog input
- 5. Click Finish to create the axis

#### Create the User Program

- 1. A user program is necessary to get the voltage from the analog inputs to the simulator.
- 2. Import the SimulateSSI program or create a new program with the following step:

| B 0 - SimulateSSI ×<br>→ Step: E K to the Declarations:                                                                                             | 🔄 🛛 Command: 🧊 🗙 🆘 🤸 🖉 Condition: 🗞 🗞 🏷 🏷 📳 👺 💂 🗌                                                                                                    |  |  |  |  |  |
|----------------------------------------------------------------------------------------------------|----------------------------------------------------------------------------------------------------|--|--|--|--|--|
| Get the drive voltage from a reference a<br>The command is sent to the Default Axis                                                                 | SIMULATE SSI                                                                                                    |  |  |  |  |  |
| Declarations:<br>// These variables are only used in this s<br>VAR<br>RefAxisNo : DINT; // Referenc<br>DriveVoltage : REAL; // Drive vol<br>END_VAR | Declarations:  // These variables are only used in this step VAR RefAxisNo : DINT; // Reference axis number used for the drive input DriveVoltage : REAL; // Drive voltage to send to the simulator (from the reference axis) END_VAR                                                                                                    |  |  |  |  |  |
| Command:<br>Expression (113)                                                                                                    | Expression         // Calculate the reference axis number.         // This simulator has 8 axes so we add 8 to the simulator axis to get the reference axis         RefAxisNo := _CurAxis + 8;         // _CurAxis is the default axis number which allows us to run this same program for multiple axes         // Get the drive voltage from the reference axis         // Limit to +/- 10 V to avoid a command error         DriveVoltage := MIN(MAX(_Axis[RefAxisNo].Voltage, -10.0), 10.0); |  |  |  |  |  |
| Command:<br>Direct Output (9)                                                                                                    | Output (V)         Ramp Rate (V/s)           DriveVoltage         10000.0           >                                                                                                    |  |  |  |  |  |
| Link Type: Jump To<br>Jump V Repeat V                                                                                                    |                                                                                                    |  |  |  |  |  |

3. Set the program to run automaticall on all axes by adding it to the program triggers on the FirstScan condition.

| 💷 0 - SimulateSSI   ⊀ Axis Tools 🛛 🚯 Program Triggers 🗙 |                |                 |             |            |  |  |  |
|---------------------------------------------------------|----------------|-----------------|-------------|------------|--|--|--|
| +                                                       | + 🗙 🖪 🛛 Time 🛛 | Used: 16.2 usec |             |            |  |  |  |
|                                                         | Condition      | Task 0          | Task 1      | Task 2     |  |  |  |
|                                                         | _FirstScan     | SimulateSSI     | SimulateSSI | SimulateS: |  |  |  |
| *                                                       |                |                 |             |            |  |  |  |

4. Set the controller to start in Run mode by right clicking on Programming and clicking Properties. On the Run/Program tab, select Start Controller in Run mode.

| Programming Prope | erties                                                                        | × |  |  |  |
|-------------------|-------------------------------------------------------------------------------|---|--|--|--|
| General           | Select RUN/PROGRAM options                                                    |   |  |  |  |
| RUN/PROGRAM       | Startup Mode Start controller in RUN  RUN/PROGRAM Input                       |   |  |  |  |
| Halts             |                                                                               |   |  |  |  |
| Verify            |                                                                               |   |  |  |  |
| Security          | One discrete input can optionally be assigned to control<br>RUN/PROGRAM mode. |   |  |  |  |
|                   |                                                                               |   |  |  |  |
|                   | OK Cancel Help                                                                |   |  |  |  |

## Download to the Controller

- 1. From the Controller menu, select Download All To Controller
- 2. From the Controller menu, select Update Flash
- 3. Switch the controller into Run mode. The program will now start on all axes.

#### **Monitoring Positions**

- 1. To check the Drive input, open the Axis Tools and select the All tab on the Status side
- 2. Expand Feedback.
- 3. The drive input will be the Voltage (V) register on the Reference Axis
- 4. The SSI Output will be the Counts (C) register on the simulator Outer Loop Axis.

| 🖽 0 - SimulateSSI 🕇 Axis Tools 🗙 🚯 Program Triggers |                        |             |             |    |  |  |  |
|-----------------------------------------------------|------------------------|-------------|-------------|----|--|--|--|
|                                                     | 🛛 • 🗶 •   🔂 🖬   🖬 🧃    |             |             |    |  |  |  |
| Ах                                                  | is Status Registers    |             |             |    |  |  |  |
| Re                                                  | gister                 | Sim0        | Drive0      |    |  |  |  |
| ±۰                                                  | Status Bits            | 16#00000000 | 16#00000000 |    |  |  |  |
| Đ                                                   | Error Bits             | 16#00000000 | 16#00000000 |    |  |  |  |
| Ð                                                   | Feedback               |             |             |    |  |  |  |
|                                                     | Actual Position (pu)   | 0.000       |             |    |  |  |  |
|                                                     | Actual Velocity (pu/s) | 0.000       | 0.000       |    |  |  |  |
|                                                     | Actual Accel (pu/s²)   | 0.0         |             |    |  |  |  |
|                                                     | Voltage (V) S          | SI Output   | 0.000       |    |  |  |  |
|                                                     | Counts (C)             | 0.000       | Drive Inpu  | ıt |  |  |  |
|                                                     | Raw Counts (raw C)     | 0           | 0           |    |  |  |  |
|                                                     | Custom Counts (C)      | 0.000       |             |    |  |  |  |
|                                                     | Custom - No Transducer |             |             |    |  |  |  |
| Đ                                                   | Control                |             |             |    |  |  |  |
| Đ                                                   | Output                 |             |             |    |  |  |  |
| Ð                                                   | Target                 |             |             |    |  |  |  |
| Ð                                                   | Miscellaneous          |             |             |    |  |  |  |
|                                                     |                        |             |             |    |  |  |  |

5. You can show a graphical view of the simlated axes by selecting Actuator View from the View menu.

| SSISimulator.rmcproj* - [SSI Simulator] - RMCTools |        |                       |                |             |               |          |            |                |             |
|----------------------------------------------------|--------|-----------------------|----------------|-------------|---------------|----------|------------|----------------|-------------|
| File                                               | Edit   | View                  | Controller     | Programming | Plots         | s Editor | Tools      | Window Help    |             |
| 6                                                  | a l    | Тос                   | olbars         |             | ►             | 188 - 6  | 3 📈        |                |             |
| Droie                                              | ct Vie | Project A<br>Output A |                | Alt+0       | Actuator View |          |            |                |             |
|                                                    |        |                       |                | Alt+1       |               | Accuator |            |                |             |
|                                                    | Pro    | Ver                   | ify Results    | Alt+2       |               |          |            | 0.0            |             |
| l '                                                | = @    | Dis                   | crete I/O Ma   | nitor Alt+3 |               |          |            |                |             |
|                                                    | -      | Fin                   | d Results      | Alt+4       |               |          |            | 0.0            |             |
|                                                    |        | Tas                   | sk Monitor     | Alt+5       |               |          | -          | 0.0            |             |
|                                                    |        | Cor                   | mmand Tool     | Alt+8       |               |          |            |                |             |
|                                                    |        | Act                   | uator View     |             |               | Task Mo  | onitor     | Actuator View  |             |
|                                                    |        | Axi                   | s Tools        | Ctrl+T      |               | 💷 0 - S  | imulate    | SSI 🕇 Axis Too | ls 🗙 🚯 Prog |
|                                                    | -      | Eve                   | ent Log        | Ctrl+E      |               |          | v          |                |             |
|                                                    |        | Sel                   | Select Columps |             |               |          | <b>7</b> • |                |             |
|                                                    |        |                       |                |             |               | Axis St  | atus R     | egisters       |             |
|                                                    | T      | Pro                   | perties        | Alt+Ente    | r             | Registe  | r          |                | Sim0        |
|                                                    |        |                       | Discrete I     | 0           |               | ⊡- Stat  | us Bits    |                | 16#00000000 |